## Die erste Anmeldung am Moodlesystem des Medienzentrums

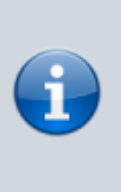

Im Lehrer:innenalltag ist viel zu organisieren. Starre Fortbildungszeiten sind manchmal schwierig wahrzunehmen. Daher bieten wir Ihnen Onlinekurse zum Selbstlernen an. In diesen Kursen gibt es auch feste Beratungs- und Fragestunden in Form von Videokonferenzen.

## Wie die Anmeldung abläuft

- 1. Sie buchen einen Kurs über das Medienzentrum oder das Kompetenzzentrum Vechta
- 2. Sie erhalten zwei Einladungsmails mit Zugangsdaten (Login, vorläufiges Passwort und Kursschlüssel bzw. Einschreibecode)
- 3. Mit Ihren Login und vorläufigen Passwort melden Sie sich in unseren Moodlesystem an
- 4. Sie setzen sich ein neues Passwort
- 5. Sie schreiben sich mit Ihrem Kursschlüssel in den Kurs ein
- 6. Sie können den Kurs nutzen, beliebig unterbrechen und zu einem anderen Zeitpunkt fortfahren
- 7. Sie haben die Möglichkeit, sich zu festen Zeiten in Videokonferenzen innerhalb des Kurses beraten zu lassen

## Schritt 1: Mit vorläufigen Daten anmelden und Passwort setzen

Rufen Sie die Seite https://mdl.mzclp.de/login/?lang=de auf.

| Melden Sie          | sich mi    | t Ihrem Ber | nutzerkon | to an |  |
|---------------------|------------|-------------|-----------|-------|--|
| Anmeldename         |            | Kennwort    |           |       |  |
| heinzi.tester       | ۵          |             | ۵         | LOGIN |  |
| Kennwort vergessen? | Anmeldenam | en merken   |           |       |  |

Geben Sie dort Ihre vorläufigen Zugangsdaten ein, die Sie per E-Mail erhalten haben.

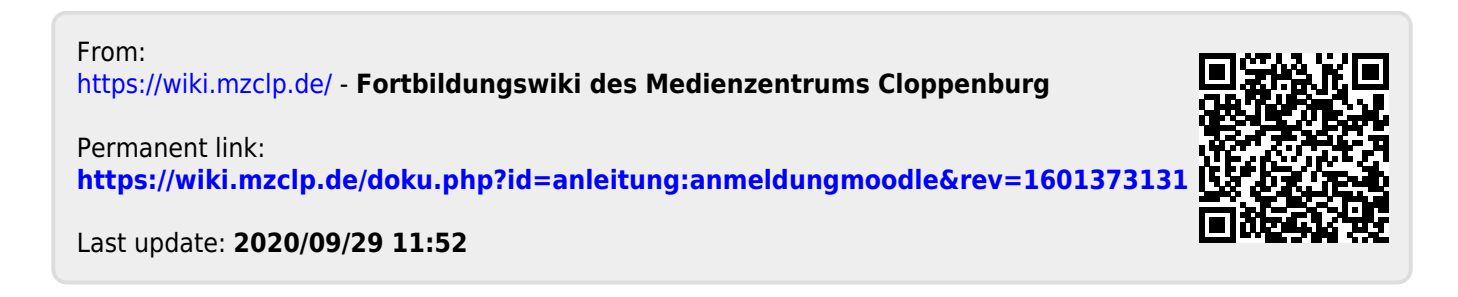